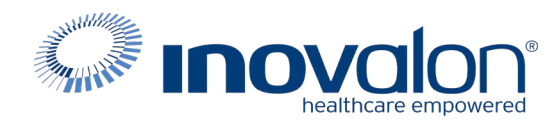

## Submit the completed Payer Request Form to: Inovalon Enrollment <u>enrollmentsupport@inovalon.com</u>

## INSTRUCTIONS

- Complete all sections of the Payer Request Form
- Complete this form using group or individual provider information as listed on file with the payer you wish to set up

**Note:** Some payers require additional documentation to be completed and signed by the provider in order to complete enrollment. If additional forms are required, the required forms will be sent to you for completion.

IMPORTANT: You must specify the payer(s) with which you wish to enroll. If no payers are specified, enrollment forms WILL BE RETURNED.

If you have more than ten payers to enroll, please make additional copies of this form.

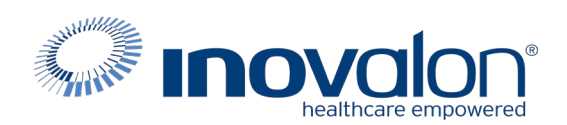

### Submit the completed Payer Request Form to:

Inovalon Enrollment

enrollmentsupport@inovalon.com

### INSTRUCTIONS

## Complete one form per TAX ID.

|                                         | PROVIDER B     | ILLING INFORMATIO | N            |                |
|-----------------------------------------|----------------|-------------------|--------------|----------------|
| Please type your responses directly     | into the form. | Please check:     | New Request  | Change Request |
| Billing Service Name (if<br>applicable) |                |                   |              |                |
| TIN or INOVALON ID:                     |                |                   |              |                |
| Contact Name:                           |                |                   |              |                |
| Phone: ()                               | Fax: ()        | Email:            |              |                |
| Group/Provider Name:                    |                |                   |              |                |
| Please check for designation:           | Professional   | Institutional     |              |                |
| Billing Tax ID:                         | Indicate TIN   | I/EIN SSN         | Billing NPI: |                |
| Street Address:                         |                |                   |              |                |
| City:                                   | State:         |                   | Zip:         |                |
| Name of Authorized Signee:              |                |                   |              |                |
| Title of Authorized Signee:             |                |                   |              |                |

### PAYER INFORMATION

*List payers with which you wish to enroll below. Please refer to the Inovalon Payer List for enrollment requirements. Check the transaction(s) you want to enroll for each payer.* 

| Payer ID | Payer Name | PTAN, Medicaid ID or Provider ID | Claims | ERA |
|----------|------------|----------------------------------|--------|-----|
|          |            |                                  |        |     |
|          |            |                                  |        |     |
|          |            |                                  |        |     |
|          |            |                                  |        |     |
|          |            |                                  |        |     |
|          |            |                                  |        |     |
|          |            |                                  |        |     |
|          |            |                                  |        |     |
|          |            |                                  |        |     |
|          |            |                                  |        |     |

#### Questions or need assistance?

Contact Inovalon Enrollment Department at 888.499.5465 or enrollmentsupport@inovalon.com

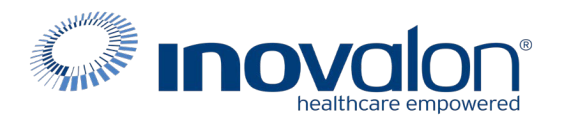

### Submit the completed Payer Request Form to:

Inovalon Enrollment enrollmentsupport@inovalon.com

## INSTRUCTIONS

### Process 1 (DXC Technology pages)

- 1. Navigate to: <u>http://home.flmmis.com</u>
- 2. Log into secure Portal (if you do not have your log in info, please contact FL Medicaid directly. Inovalon cannot obtain that information for you).
- 3. Select Providers, Demographic Maintenance
- 4. Select EDI Agreement
- 5. Complete the EDI Agreement/Certification & Florida Medicaid Billing Agent/Certification updates as per the Instruction pages which follow. **Be sure to select "Link to billing agent/clearinghouse"**

### 6. DO NOT CHOOSE: OUR RECORDS INDICATE YOU DO NOT HAVE A TRADING PARTNER ID

You will need this additional information to complete the forms.

Trading Partner ID: 89562

Trading Partner Name: Medical Claim Corp

Billing Agent Provider Number: 992274100

Billing Agent Name: Medical Claim Corp

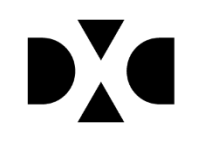

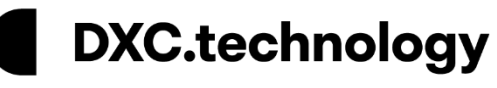

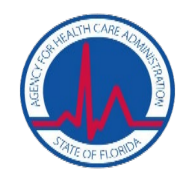

## **Electronic EDI Agreements**

# **Quick Reference Guide**

The Agency for Health Care Administration (Agency) and DXC Technology (DXC) are moving towards an automated, self-service environment. This means promoting a paperless, self-service culture designed specifically for our provider community. The features available in the new Electronic Data Interchange (EDI) Agreement panel will allow providers to have more direct control over their Web Portal accounts, which provides an efficient solution to commonly encountered errors.

Effective **November 2, 2018**, Florida Medicaid providers are able to submit EDI agreements electronically via the secure Web Portal. Providers seeking more information about submitting EDI agreements electronically, associated with the implementation of the new self-service environment, may refer to this quick reference guide (QRG).

## **Submitting EDI Agreements**

Users are now able to complete an EDI agreement in real-time and submit it via their secure Web Portal account. To access the new EDI Agreement, visit <u>http://home.flmmis.com</u> and log into the secure Web Portal using your account credentials. From the secure Web Portal landing page, select **Providers**, then below the Providers option, select **demographic maintenance**. From the Provider Informational panel, select **EDI Agreement**.

| Welcome,                    |                                                 | [ <u>Re</u>     | fresh session ] | You have app |
|-----------------------------|-------------------------------------------------|-----------------|-----------------|--------------|
| Providers Account Claims    | Prior Authorization Referral LTC Reports Tra    | de Files        |                 |              |
| demographic maintenance     |                                                 |                 |                 |              |
| Service Location > Location | Name Address > EFT Account > Service Language : | > Ownership > E | EDI Agreement > | ► NPI        |
| Provider Information        |                                                 |                 |                 |              |
| Medicaid Provider ID        | MCD                                             | Address Type    | SERVICE LOC     | ATION        |
| National Provider ID        |                                                 | Address         |                 | 441.18       |
| Practice Type               | INDIVIDUAL PRACTICE                             |                 |                 |              |
| Provider Type               | 99 - TRADING PARTNER                            | City            | PARRISH         |              |
| Ownership                   | NO                                              | County          | MANATEE         |              |
| Medicaid Effective Date     | 03/23/2012                                      | State/Zip       | FL 34219-750    | )4           |
| Medicaid End Date           | 03/22/2022                                      | Phone           | INTE 1778: 1888 | 8            |
|                             |                                                 |                 |                 |              |
|                             |                                                 |                 |                 |              |
|                             |                                                 |                 |                 |              |
|                             |                                                 |                 |                 |              |

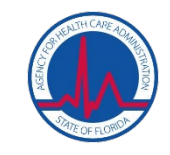

DXC.technology

Providers without an existing Trading Partner ID (TPID) will see the below option defaulted, indicating that there is no TPID on file for the Provider ID. Users will indicate the transaction types they plan to send or receive under their TPID by selecting the check box next to the appropriate transaction.

| Service Location > Location                  | Name Address > EFT Account > Service                                                                               | Language > Ownership > E                                                            | EDI Agreement > NPI                                                                                                    |
|----------------------------------------------|----------------------------------------------------------------------------------------------------|-------------------------------------------------------------------------------------|----------------------------------------------------------------------------------------------------|
| Provider Information<br>Medicaid Provider ID | MCD                                                                                                    | Address Type                                                                        | SERVICE LOCATION                                                                                                    |
| National Provider ID                         | inco                                                                                                    | Address                                                                             |                                                                                                    |
| Dractice Type                                |                                                                                                    | Address                                                                             |                                                                                                    |
| Practice Type<br>Provider Type               | 99 - TRADING DARTNER                                                                                               | Ciby                                                                                | DAPPTCH                                                                                                    |
| Ownership                                    | NO                                                                                                    | County                                                                              | MANATE                                                                                                    |
| Modicaid Effective Date                      | 02/22/2012                                                                                                    | County<br>State / Zia                                                               | E 24210-7504                                                                                                    |
| Modicaid End Date                            | 03/23/2012                                                                                                    | Dhono                                                                               | FL 342157 JUH                                                                                                    |
| riedicald clid Date                          | 03/22/2022                                                                                                    | Phone                                                                               | 340.710.000                                                                                                    |
| EDT Agreement                                |                                                                                                    |                                                                                     | 2                                                                                                    |
| EDTAgreement                                 | -                                                                                                    |                                                                                     |                                                                                                    |
| Transaction Informat                         | ion                                                                                                    |                                                                                     |                                                                                                    |
| Complete this section                        | n to indicate how you plan to submit o                                                                             | or receive electronic trans                                                         | sacbons.                                                                                                    |
| Choose one of the lo                         |                                                                                                    |                                                                                     |                                                                                                    |
| NOT<br>Plea                                  | Our records indicate that you do not<br>TE: New Trading Partners are encou<br>ase contact the EDI Helpdesk at 1-80 | have a Trading Partner II<br>raged to utilize Edifecs Ra<br>56-586-0961 for more in | J: Choose this option if you want to submit or receive electronic transactions to/πom Medicaid.<br>amp Manager and test files prior to submitting files to Florida Medicaid.<br>nformation on Edifecs Ramp Manager. |
| O NOT                                        | Link to billing agent/clearinghouse:<br>IF: If you do not provide the billing a                                    | Choose this option to iden<br>agent/clearinghouse Trac                              | tify a billing agent/clearinghouse to submitdirectly to/from Medicaid.<br>ding Partner ID, you will be required to test.                                                                                            |
| NOTE: Providers who<br>instructions on addin | o wish to manage access for Clearin<br>ng or removing Agent Roles. Please                                          | ghouse or Billing Agents<br>contact the EDI Helpdesk                                | should refer to the Secure Web Portal User Guide on mymedicaid-florida.com for<br>at 1-866-586-0961 for assistance.                                                                                                 |
| Indicate the transact                        | ion types you plan to send or receive                                                                              |                                                                                     |                                                                                                    |
| e                                            | 270/271 Health Care Eligibility Be                                                                                 | enefit Inquiry and Respo                                                            | onse                                                                                                    |
| e                                            | 276/277 Health Care Claim Statu                                                                                    | s Request and Respons                                                               | e                                                                                                    |
| e                                            | 837 Health Care Claim: Dental                                                                                      |                                                                                     |                                                                                                    |
|                                              | 837 Health Care Claim: Institution                                                                                 | nal                                                                                 |                                                                                                    |
| 2                                            | 837 Health Care Claim: Profession                                                                                  | nai                                                                                 |                                                                                                    |
| NOTE: All Trading Pa                         | rtners will automatically be enrolled                                                                              | d to receive Acknowledge                                                            | ement Files such as 999, TA1, and 277U.                                                                                                    |
| Contact Name*                                |                                                                                                    |                                                                                     |                                                                                                    |
| Contact Phone*                               | 555                                                                                                    |                                                                                     |                                                                                                    |
| Contact Email*                               | 100 (TT) (0.00000000000000000000000000000000000                                                                    |                                                                                     |                                                                                                    |
|                                              |                                                                                                    |                                                                                     |                                                                                                    |

Note: The 835 transaction type will be visible for billing agents and Clearinghouse only.

Logging into the secure Web Portal account will also serve as the authorization when submitting an EDI agreement electronically. Users must select **I agree** in the Certification section of the EDI Agreement panel, prior to submitting the agreement electronically.

| Certif | fication                                                                                                    |                 |             |
|--------|----------------------------------------------------------------------------------------------------|-----------------|-------------|
| The p  | rovider identified on this Electronic Data Interchance Agreement understands and agrees to the following:                                                                                                    |                 |             |
| 1.     | Payment of claims will be from federal and state funds and that any falsification or concealment of material fact may be prosecuted under Federal and Sta                                                                                                    | e laws.         |             |
| 2.     | Providers must safequard the Medicaid program against abuse in the use of electronic claims submission.                                                                                                    |                 |             |
| 3.     | Providers must correctly enter the claims data, monitor the data and certify that the data entered is correct.                                                                                                    |                 |             |
| 4.     | Providers must assure that the transmission of claims data is restricted to authorized personnel to prevent erroneous payments by the Agency's fiscal age carelessness or traud.                                                                                                   | nt that might r | result from |
| 5.     | Providers must have on file the applicable source data to substantiate the claim submitted to the Medicaid program.                                                                                                    |                 |             |
| 6.     | Providers must allow the Agency or any of its designees and representatives of the office of the Autor General or the Attorney<br>General to review and copy all records, including source documents and data related to information entered through electronic claims submission. |                 |             |
| 7.     | Providers mustabide by all Federal and State statutes, rules, regulations, and manuals governing the Florida Medicaid program.                                                                                                    |                 |             |
| 8.     | Providers must sign and adhere to all conditions of the Medicaid Provider Agreement and be officially enrolled in the Medicaid program to participate in ele<br>submission.                                                                                                    | ctronic claims  | 5           |
|        |                                                                                                    |                 |             |
| Signa  | abure* 🗹 I agree                                                                                                    |                 |             |
|        | Date 09/18/2018                                                                                                    |                 |             |
| N      |                                                                                                    |                 |             |

Click save. A successful submission will produce the following message, which displays the user's new TPID.

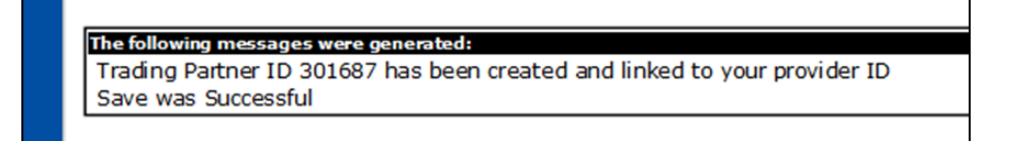

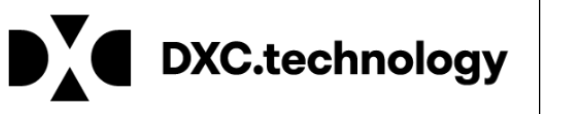

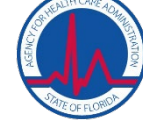

## **Updating Transaction Types for Existing TPIDs**

If a TPID currently exists for the Provider ID, users will see the below option defaulted and must select the TPID they intend to update by selecting from the drop down menu. Users can then make updates to their transaction types.

| Service Location > Location                  | Name Address > EFT Account > Service Language                                                                                                    | > Ownership > !  | ERA Enrolment > EDI Agreement > NPI                                                                                    |
|----------------------------------------------|----------------------------------------------------------------------------------------------------|------------------|----------------------------------------------------------------------------------------------------|
| Provider Information                         |                                                                                                    |                  | ?                                                                                                    |
| Medicaid Provider ID                         | MCD                                                                                                    | Address Type     | SERVICE LOCATION                                                                                                    |
| National Provider ID                         | NPI                                                                                                    | Address          | 100000-1000/-FF01-1000-                                                                                                |
| Practice Type                                | GENERAL HOSPITAL                                                                                                    |                  |                                                                                                    |
| Provider Type                                | 01 - GENERAL HOSPITAL                                                                                                    | City             | MIAMI LAKES                                                                                                    |
| Ownership                                    | NO                                                                                                    | County           | DADE                                                                                                    |
| Medicaid Effective Date                      | 02/27/2018                                                                                                    | State/Zip        | FL 33014-6852                                                                                                    |
| Medicaid End Date                            | 11/01/2020                                                                                                    | Phone            | 100 100 101 I                                                                                                    |
|                                              |                                                                                                    |                  |                                                                                                    |
| EDI Agreement                                |                                                                                                    |                  |                                                                                                    |
| Transaction Informati                        | ion                                                                                                    |                  |                                                                                                    |
| Complete this section                        | to indicate how you plan to submit or receive                                                                                                    | electronic tran  | sactions.                                                                                                    |
| Choose one of the fol                        | llowing:                                                                                                    |                  |                                                                                                    |
|                                              |                                                                                                    |                  |                                                                                                    |
|                                              | Our records indicate that Trading P                                                                                                    | artner ID link(s | s) already exist for your account:                                                                                     |
|                                              | Medicaid.                                                                                                    | uler to along w  | nun die dansacion types to submit of receive elecitionit, dansacion to/ nom                                            |
|                                              | O tink to killing anothelessingheses                                                                                                    | Channe Mire and  | - Kan ta idae Kila a kilitaa aanak/alaasinakanaa ka ankatik disaada ta /iina Madiasid                                  |
|                                              | NOTE: If you do not provide the billing                                                                                                    | agent/clearing   | ghouse Trading Partner ID, you will be required to test.                                                               |
|                                              |                                                                                                    |                  |                                                                                                    |
| NOTE: Providers who<br>instructions on addin | wish to manage access for Clearinghouse or<br>og or removing Agent Roles. Please contact th                                                                                                    | e EDI Helpdesk   | should reter to the Secure Web Portal User Guide on my medicaid- florida.com for<br>cat 1-866-586-0961 for assistance. |
|                                              |                                                                                                    |                  |                                                                                                    |
| SelectTrading Partne                         | ar ID*                                                                                                    | . 🗸              |                                                                                                    |
| Indicate the transaction                     | on types you plan to send or receive.                                                                                                    |                  |                                                                                                    |
|                                              | 270/271 Health Care Eligibility E                                                                                                    | Benefit Inquiry  | / and Response                                                                                                    |
|                                              | 276/277 Health Care Claim Stat                                                                                                    | us Request an    | nd Response                                                                                                    |
|                                              | 837 Health Care Claim: Dental                                                                                                    | hene             |                                                                                                    |
|                                              | 837 Health Care Claim: Professional Control Control | onal             |                                                                                                    |
|                                              |                                                                                                    |                  |                                                                                                    |
| NOTE: All Trading Par                        | rtners will autom atically be enrolled to receiv                                                                                                    | e Acknowledge    | ement Files such as 999, TA1, and 277U.                                                                                |
|                                              |                                                                                                    |                  |                                                                                                    |
| Contact N                                    | ame* III man and and a                                                                                                    |                  |                                                                                                    |
| Contact Ph                                   | none* Englisher and                                                                                                    |                  |                                                                                                    |
| ContactE                                     | mail* di lini i i chi illi il incide anti-                                                                                                    |                  |                                                                                                    |
|                                              |                                                                                                    |                  |                                                                                                    |

Logging into the secure Web Portal account will also serve as the authorization when submitting an EDI agreement electronically. Users must select I agree in the Certification section of the EDI Agreement panel, prior to submitting the agreement electronically.

| Certif | ication                                                                                                    |                |             | h |
|--------|----------------------------------------------------------------------------------------------------|----------------|-------------|---|
| The p  | rovider identified on this Electronic Data Interchange Agreement understands and agrees to the following:                                                                                                    |                |             |   |
| 1.     | Payment of claims will be from federal and state funds and that any falsification or concealment of material fact may be prosecuted under Federal and State                                                                                                    | æ laws.        |             |   |
| 2.     | Providers must safeguard the Medicaid program against abuse in the use of electronic claims submission.                                                                                                    |                |             |   |
| 3.     | Providers must correctly enter the claims data, monitor the data and certify that the data entered is correct.                                                                                                    |                |             |   |
| 4.     | Providers must assure that the transmission of claims data is restricted to authorized personnel to prevent erroneous payments by the Agency's fiscal agen carelessness or fraud.                                                                                                    | it that might  | result from |   |
| 5.     | Providers must have on file the applicable source data to substantiate the claim submitted to the Medicaid program.                                                                                                    |                |             |   |
| 6.     | Providers must allow the Agency or any of its designees and representatives of the office of the Auditor General or the Attorney<br>General to review and copy all records, including source documents and data related to information entered through electronic claims submission. |                |             |   |
| 7.     | Providers mustabide by all Federal and State statutes, rules, regulations, and manuals governing the Florida Medicaid program.                                                                                                    |                |             |   |
| 8.     | Providers must sign and adhere to all conditions of the Medicaid Provider Agreement and be officially enrolled in the Medicaid program to participate in ele<br>submission.                                                                                                    | ctronic claim: | 5           |   |
| Signa  | ture* ⊡ I agree                                                                                                    |                |             |   |
|        | Date 09/18/2018                                                                                                    |                |             |   |
| C .    |                                                                                                    |                |             | J |
|        |                                                                                                    | save           | cancel      |   |

Click save. A successful submission will produce the following message.

The following messages were generated: Save was Successful

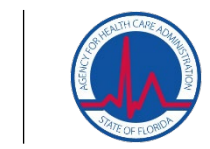

DXC.technology

## **Billing Agents**

The Florida Medicaid Billing Agent section of the EDI Agreement must be completed when the **Link to Billing Agent/Clearinghouse** option is selected in the Transaction Information section.

| ( Florida Medicaid Billing Agent                                                                                                    |
|----------------------------------------------------------------------------------------------------|
| This section must be completed by any provider who wishes to designate or change a billing agent to submit claims for reimbursement by Florida Medicaid.                                                                                                    |
|                                                                                                    |
| The following requirements appry to an oning agency creating notices:                                                                                                    |
| <ul> <li>Toy endy, which submits claims of to road reaction on behavior of an emonio reaction provider matches most of emonio in the reaction provider matches provider matches provider matc</li></ul> |
| 2. Claims must be paid in the name of the provider or provider group that renders the services, not in the name of the billing agent/clearinghouse.                                                                                                    |
| <ol><li>Payment for billing services must be made based upon an administrative fee per claim. Billing agents are prohibited from charging for<br/>their services based upon a percentage of the total dollar value of claims billed.</li></ol>                                                                                                    |
| 4. If a claim is rejected as inaccurately filed, it cannot be resubmitted unless there has been a change made to the claim form or electronic submission itself.                                                                                                    |
| "The following billing agent is authorized to submit claims to and follow up with Medicaid and the Medicaid fiscal agent on my behalf.I<br>understand that all payments and payment information are in my name and that this agreement does not exempt me from responsibility for<br>claims filed on my behalf or from established claim filing policies. I fur ther understand that the billing agent must be held to the same<br>requirements of confidentiality and access be records as I am, as reflected in my agreement with Medicaid. I will immediately notify the<br>Medicaid fiscal agent of any change in this authorization."                                                                                                    |
| Billing Agent Provider Number                                                                                                    |
| Billing Agent Name                                                                                                    |
| Acknowledgement* 🔽 I agree                                                                                                    |
| The provider identified on this Electronic Data Interchange Agreementunderstands and agrees to the following:    Payment of claims will be from federal and state funds and that any falsification or concealment of material fact may be prosecuted under Federal and State laws.  Providers mustsafeguard the Medicaid program against abuse in the use of electronic claims submission.  Providers mustsafeguard the Medicaid program against abuse in the use of electronic claims submission.  Providers mustsafeguard the Medicaid program against abuse in the use of electronic claims submission.  Providers mustsafeguard the Medicaid program against abuse in the use of electronic claims submission.  Providers mustsafeguard the Medicaid program against abuse in the use of electronic claims submission.  Providers mustsafeguard the Medicaid program against abuse in the use of electronic claims submission.  Providers mustassure that the transmission of claims data is restricted to authorized personnel to preventerroneous payments by the Agency's fiscal agent that might result from carelessness or fraud.  Providers must have on file the applicable source data to substantiate the claim submitted to the Medicaid program. Providers must allow the Agency or any of its designees and representatives of the office of the Auditor General or the Attorney General to review and coaval it records. Including source documents and data trelated to information entered throus claims submission.                                                                                                    |
| deneral of review and copy on rectoring, including out ce obtained and data relation into matoria mere data doga rector on campa solutions and and relation and data relations and manuals note and the solution and the foreida Madri aid more and                                                                                                    |
| 8. Providers must sin and adhere to all conditions of the Medicaid provider Agreement and he officially excelled in the Medicaid program to as Brinstein electronic claims                                                                                                    |
| submission.                                                                                                    |
| Signature* 🗹 I agree                                                                                                    |
| Date 09/19/2018                                                                                                    |
|                                                                                                    |
| Sove Calification                                                                                                    |

Users must select **I agree** in the Certification section of the EDI Agreement panel, prior to submitting the agreement. Then, click **save**.

## We're here to help!

Users that require more assistance with submitting EDI agreements electronically may call the EDI Helpdesk at 1-866-586-0961.

## 3.4.1 Delegate Roles to an Existing Account

### To delegate roles on an existing account, use the following steps:

| Step | Action                                                                                  | Results | Comment |  |
|------|-----------------------------------------------------------------------------------------|---------|---------|--|
| 1    | Log into the web portal<br>account and select the<br>account management<br>application. |         |         |  |

| Application           | Description                                                                      |
|-----------------------|----------------------------------------------------------------------------------|
| Account Management    | Manages contact information, password, and authorizations for applications.      |
| Authorization Request | This is the Authorization Request workflow application                           |
| DCF Provider View     | This is a link to the Department of Children and Families My ACCESS Account syst |
| Florida Web Portal    | Florida Web Portal                                                               |
| Help Desk             | This is the Medicaid Enterprise User Provisioning System Help Desk application   |
| interChange           | Florida interChange MMIS                                                         |
| ITRACE                | ITRACE                                                                           |
| LMS                   | Learning Management System                                                       |
| OnBase                | Document management system                                                       |

| αcμ            | Action                                                                                   |                                                                   |                                                                        | Results                                   |                                  |                           | Comment                                     |
|----------------|------------------------------------------------------------------------------------------|-------------------------------------------------------------------|------------------------------------------------------------------------|-------------------------------------------|----------------------------------|---------------------------|---------------------------------------------|
| 50             | After se<br>agent be<br>email ad<br>account<br>granting<br>search.                       | lecting the<br>utton, ente<br>ddress list<br>that you<br>access a | e add<br>er the<br>ed on the<br>will be<br>ind click                   |                                           |                                  |                           |                                             |
|                |                                                                                          |                                                                   |                                                                        |                                           |                                  |                           |                                             |
| -              | Account Home                                                                             | Ny information                                                    | Change Password                                                        | View Agent Roles                          | Add Agent                        | Reports                   |                                             |
| Ad             | Account Hame                                                                             | Ny information                                                    | Change Password                                                        | View Agent Roles                          | Add Agent                        | Reports                   |                                             |
| Ad             | Account Hame<br>Id Agent<br>In his screen to add                                         | Ny leformation                                                    | Change Password                                                        | View Agent Roles                          | Add Agent                        | Reports                   |                                             |
| Ad<br>Us<br>En | Account Hame<br>Id Agent<br>to this screen to add<br>ter all or part of or<br>ck search. | Ny leformation<br>d access to an age<br>ne of the following       | Change Password<br>nt for your application<br>g: first name, last name | View Agent Roles<br>e, logan, phone numbe | Add Agent<br>r, or email address | Bapons<br>of the agent yo | w are adding access to your application and |

3-5 Copyright © 2018. All rights reserved.

Step 2 Note: email address is: <a href="mailto:doreen.cap@ABILITYNetwork.com">doreen.cap@ABILITYNetwork.com</a>

## FMMIS/DSS/Fiscal Agent Operations Secure Web Portal User Manual – Version 8.1 – July 31, 2018

٦

| areh      | Action                           |                                                                                                    | F                                                                                                    | lesults                                                                                                    | Comment                                                          |        |
|-----------|----------------------------------|----------------------------------------------------------------------------------------------------|----------------------------------------------------------------------------------------------------|----------------------------------------------------------------------------------------------------|------------------------------------------------------------------|--------|
| 3         | After the reselect the a record. | sults pop<br>appropriat                                                                                                    | ulate,<br>te                                                                                                    |                                                                                                    |                                                                  |        |
| Us        | emane i                          | .ast Name                                                                                                    | First Name                                                                                                    | Email                                                                                                    | Phone                                                            |        |
| zx7ptix4h | Meler                            |                                                                                                    | David                                                                                                    | david.meier@zimred.com                                                                                                    |                                                                  | Select |
| wstar01   | Zimed                            |                                                                                                    |                                                                                                    | david.meien@zimed.com                                                                                                    | 502-238-6231                                                     | Select |
|           |                                  | Terms o                                                                                                    | f Service                                                                                                    | s below before delegating new                                                                                                    | missions                                                         |        |
|           |                                  | You must a                                                                                                    | filles to the term                                                                                                    | a neiow neiole neiefamili her                                                                                                    | THE PROPERTY AND AND AND AND AND AND AND AND AND AND             |        |
|           |                                  | FLORID<br>AGREE                                                                                                    | A MEDICAID                                                                                                    | PROVIDER WEB PORT                                                                                                    | ALUSER                                                           |        |
|           |                                  | You must a<br>FLORID.<br>AGREEI<br>This User Acc<br>Health Care A<br>who acts on b<br>on this websit                                                                                       | A MEDICAID<br>WENT<br>ount Agroement is n<br>dministration. ("Age<br>etaal of a locensed is<br>« ("User").                                                                                                    | PROVIDER WEB PORT.                                                                                                    | AL USER A<br>da Agency for<br>for or an entity<br>for an account |        |
|           |                                  | FLORID<br>AGREEI<br>This User Acc<br>Health Care A<br>who acts on b<br>on this webait<br>This Agreeme<br>until terminate                                                                   | A MEDICAID<br>MENT<br>sount Agreement is n<br>dministration, ("Age<br>ehalf of a iscensed h<br>« ("User"),<br>n t becomes effective<br>id with or without cas                                                                            | PROVIDER WEB PORT<br>indo by and between the State of Flori<br>hey"), and a licensed health care provide<br>safet care provider, who has signed up<br>today, and shall remain in effect until<br>so by either party.                                                                                                    | AL USER                                                          |        |
|           |                                  | You must a<br>FLORID<br>AGREEI<br>This User Acc<br>Health Care A<br>who acts on b<br>on this webait<br>This Agreeme<br>until terminate<br>Pursuant to th<br>Medicaid data<br>primed report | A MEDICAID<br>MENT<br>Jourt Agreement is n<br>deministration, (TAge<br>heal) of a licensed h<br>e ("User"),<br>int becomes effective<br>d with er without cau<br>d with er without cau<br>through the use of o<br>1, ad hor reporting, O | PROVIDER WEB PORT<br>inde by and between the State of Flori<br>wy?), and a licensed heath care provide<br>sath care provider, who has signed up<br>itoday, and shall remain in effect until<br>as by either party.<br>ment, User is authorized to access co<br>mutual-reliad media (system inquiry<br>D reports, etc.), commonly known as I<br>System (TFMMES). | AL USER                                                          |        |

regulations when creating, receiving, maintaining, or transmitting information within the FMMIS.

User agrees to use appropriate administrative, technical, and physical safeguards to prevent any use or disclosure of information retrieved from the FMMIS that is not permitted or provided for by this Agreement.

User shall only use and/or disclose information retrieved from the FMMI5 to perform obligations and responsibilities as authorized by the Agency and this Agreement.

User understands that, in accordance with state and federal law, information retrieved from the EMMIS may be used solely for the following numbers:

4

Do you agree to the Terms of Service as stated above? Yes, I agree No. I do not agree

| Step | Action                                                                                                    | Results | Comment |  |
|------|----------------------------------------------------------------------------------------------------|---------|---------|--|
| 5    | You must then enter the<br>provider ID associated with<br>your account in the Select<br>Provider or Billing Agent<br>field and click the search<br>button. Once your record<br>populates, click the select<br>button. This will allow you to<br>delegate roles for the newly<br>added account. |         |         |  |

FMMIS/DSS/Fiscal Agent Operations Secure Web Portal User Manual - Version 8.1 - July 31, 2018

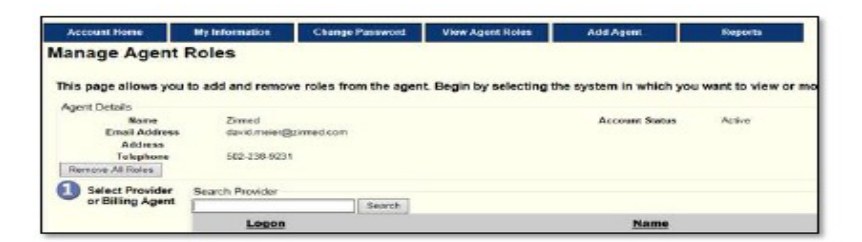

#### 3.4.2 View an Agent Role

#### Use the following steps to view an agent role:

| step                                                 | Action                                                         |                                                                                    | Results                                                                                   | 8                                      | Comm                            | nent                      |
|------------------------------------------------------|----------------------------------------------------------------|------------------------------------------------------------------------------------|-------------------------------------------------------------------------------------------|----------------------------------------|---------------------------------|---------------------------|
| 1                                                    | On the Acc<br>Manageme<br>View Ager                            | ount<br>ent page, click<br>nt Roles.                                               | <b>u</b>                                                                                  |                                        |                                 |                           |
| 2                                                    | Click Manage next to the<br>desired Agent.                     |                                                                                    | e                                                                                         |                                        |                                 |                           |
| Account                                              | t Home M                                                       | y Information                                                                      | Change Password                                                                           | View Agent Roles                       | Add Agent                       | Reports                   |
| Use this :                                           | screen to manage                                               | the roles for your a                                                               | agents.                                                                                   |                                        |                                 |                           |
| Use this :<br>To edit ti<br><u>Us</u>                | screen to manage<br>the user's permis<br>semame                | the roles for your a<br>sions, select the u<br>Last Name                           | agents.<br>user by browsing be<br>First Na                                                | alow.                                  | Email                           | Phone                     |
| Use this<br>To edit ti<br>Us<br>Kj7s3p9f             | screen to manage<br>the user's permis<br>sername<br>A          | e the roles for your a<br>slions, select the u<br><u>Last Name</u><br>gent         | agents.<br>user by browsing be<br><u>First Na</u><br>Karen                                | elow.<br>ume<br>agent2@no              | Email<br>e com                  | Phone Manage              |
| Use this<br>To edit ti<br>Us<br>k(7s3p9f<br>ab7z6puj | screen to manage<br>the user's permis<br>semame<br>A<br>1 A    | e the roles for your a<br>silons, select the u<br><u>Last Name</u><br>gent<br>gent | agents.<br>user by browsing be<br><u>First Na</u><br>Karen<br>Michelle                    | elow.<br>Ime<br>agent2@no<br>agent3@no | Email<br>e com<br>e com         | Phone<br>Manage<br>Manage |
| Use this<br>To edit ti<br>Us<br>k(7s3p9r<br>ab7z6pu) | screen to manage<br>the user's permis<br>semame<br>A<br>Action | e the roles for your a<br>silons, select the u<br><u>Last Name</u><br>gent         | agents.<br>user by browsing be<br><u>First Na</u><br>Karen<br>Michelle<br><b>Result</b> 3 | əlow.<br>me<br>agent2ആം<br>agent3ണ്ണ   | Email<br>e com<br>e com<br>Comm | Phone<br>Manage<br>Manage |

#### 3.4.3 Change an Agent Role

Account Manageme DCF Provider View Florida Web Portal

Select Select

#### Use the following steps to change an agent role:

| Step | Action                                                        | Results | Comment |
|------|---------------------------------------------------------------|---------|---------|
| 1    | On the Account<br>Management page, click<br>View Agent Roles. |         |         |
| 2    | Click Manage next to the<br>desired agent.                    |         |         |

-

Save Changes

#### FMMIS/DSS/Fiscal Agent Operations Secure Web Portal User Manual – Version 8.1 – July 31, 2018

| Step | Action                                                                                                    | Results     | Comment                         |
|------|----------------------------------------------------------------------------------------------------|-------------|---------------------------------|
| 3    | Click Select next to the<br>desired system.                                                                                                    |             |                                 |
| 4    | To add or remove one or<br>more Agent roles, check or<br>uncheck the box next to the<br>desired roles. Click<br>Remove All Roles if the<br>Agent will no longer have<br>permissions on the account. |             |                                 |
| 0 5  | elect the system to modify access                                                                                                    | 2 Modify    | the permissions for FLPortalUAT |
| 5    | dest Account Management                                                                                                    | Clam        | 5                               |
| 2    | Heat DCF Provider Wew                                                                                                    | Serie Clerk |                                 |
|      |                                                                                                    | Down        | loed 271                        |
|      |                                                                                                    | LiDown      | load 277                        |
|      |                                                                                                    |             | 1986 217U                       |
|      |                                                                                                    | Down        | load 620                        |
|      |                                                                                                    | Down        | Ibed 834                        |
|      |                                                                                                    | Down        | load 834 Process Summary        |
|      |                                                                                                    | Down        | load 804R                       |
|      |                                                                                                    |             | load 535<br>load 907            |
|      |                                                                                                    |             | Inal 999                        |
|      |                                                                                                    | Down        | loat CLM PMHP                   |
|      |                                                                                                    | Down        | load Managed Care               |
|      |                                                                                                    | Down        | load MMA Extract                |
|      |                                                                                                    | LiDown      | load Enroll                     |
|      |                                                                                                    |             | Intel Tat                       |
|      |                                                                                                    | √ Eliab     | lay                             |
|      |                                                                                                    | Long        | Term Care                       |
|      |                                                                                                    | CIPES       |                                 |
|      |                                                                                                    | Prior .     | Authorization                   |
|      |                                                                                                    | Provid      | Ser Maintenance                 |
|      |                                                                                                    | L]Refer     | ats                             |
|      |                                                                                                    | CO Hepo     | TS<br>Files                     |
|      |                                                                                                    | C.J Hade    | Save Changes                    |
| _    |                                                                                                    |             |                                 |
| ton  | Action                                                                                                    | Deculto     | Comment                         |
| tep  | ACTION                                                                                                    | Results     | comment                         |

| Select: | 1. | Select Claims |
|---------|----|---------------|

finish.

- Select Download 277
- 3. Select Download 277U
- 3. Select Download 999
- 3. Select Download 835 (if you would like to receive ERAs)
- 4. Select Trade Files

If you need additional assistance, please contact FL Medicaid EDI at: 866-586-0961